### **CREATE AN ACCOUNT WITH LOGIN.GOV**

### Treasurers take note, the IRS has changed the process for creating, and signing in to, new accounts.

### Some users may be able to log-in using their existing IRS userid and password. If not, they, and all new users, will have to create a new account through ID.me or LOGIN.GOV

When accessing the IRS-990N filing site, you will be presented with a new log-in screen.

| <i>ண</i> IRS                                                                                                    |
|----------------------------------------------------------------------------------------------------|
| Sign In or Create a New Account                                                                                                    |
| IRS now offers sign-in options with Login.gov and ID.me. Both offer access to IRS online services with a secure account that protects your privacy.                                                                                                    |
| Login.gov is an account created, maintained, and secured by the U.S. government. ID.me is an account created, maintained, and secured by a technology provider.<br>Currently, Login.gov can only be used to access IRS Form 990-N (e-Postcard) and Qualified Intermediary Application and Account Management System (QAAMS). |
| If you have an existing IRS username, please create an account with Login.gov or ID.me as soon as possible.                                                                                                    |
| Sign in with an existing account                                                                                                    |
| Sign in with UOGIN.GOV                                                                                                    |
| Sign in with <b>ID</b> .me                                                                                                    |
| Sign in with an existing IRS username                                                                                                    |
| OR                                                                                                    |
| Create a new account                                                                                                    |
| Create an account ULOGIN.GOV                                                                                                    |
| ID.me Create an account                                                                                                    |
| Frequently Asked Questions                                                                                                    |

FIRST: Follow the normal process to reach the 990-N Filing Website:

https://sa.www4.irs.gov/epostcard/

### OR VISIT: <u>www.IRS.gov</u> TO NAVIGATE TO THE 990-N FILING SITE

#### IRS.gov

### Internal Revenue Service | An official website of the United States ...

https://www.irs.gov/ 1040-EZ. Tax return for Single and Joint Filers With No Dependents. W-4. Employee's Withholding Allowance Certificate. Search Forms & Instructions. **IRS** Alert.

### 990-N

Forms & Instructions Forms, Instructions and ... Related: Instructions for Form 1040

### Filing

How Do I File? - Free File - Update My Information - Publication 17

Get Transcript You can get a transcript to view your tax account transactions, ...

Help & Resources Telephone Assistance - ITA - Contact My Local Office - ...

Telephone Assistance Report Phishing - Navigate IRSgov -Lost refund - Tax Topics - ...

### IRS.gov: Spanish

Refunds - Haga un Pago - Ordenar Transcripción - Help - ITIN - ... C

ITA The ITA tool is a tax law resource that takes you through a ...

### Tax Professionals

Popular links for tax professionals, access e-Services, PTIN ...

Form 1040 Form 1040A - Schedules for Form 1040 - Prior Year Products - ...

#### Free File

Let Free File do the hard work for you with brand-name software ...

### ENTER $\rightarrow$ 990-N in the search box.

#### **Search Results**

Most small tax-exempt organizations whose annual gross receipts are normally \$50,000 or less can satisfy their annual reporting requirement by electronically submitting Form **990-N** if they choose not to file Form **990** or Form **990**-EZ instead.

Annual Electronic Filing Requirement for Small Exempt Organizations ... https://www.irs.gov/.../annual-electronic-filing-requirement-for-small-exempt-organizati...

🕜 About this result 🛛 🔎 Feedback

### CLICK > <u>Annual Electronic Filing Requirement for Small Exempt Organizations</u>

IRS 990-N Filing Website

#### IRS Form 990-N e-Postcard Instructions

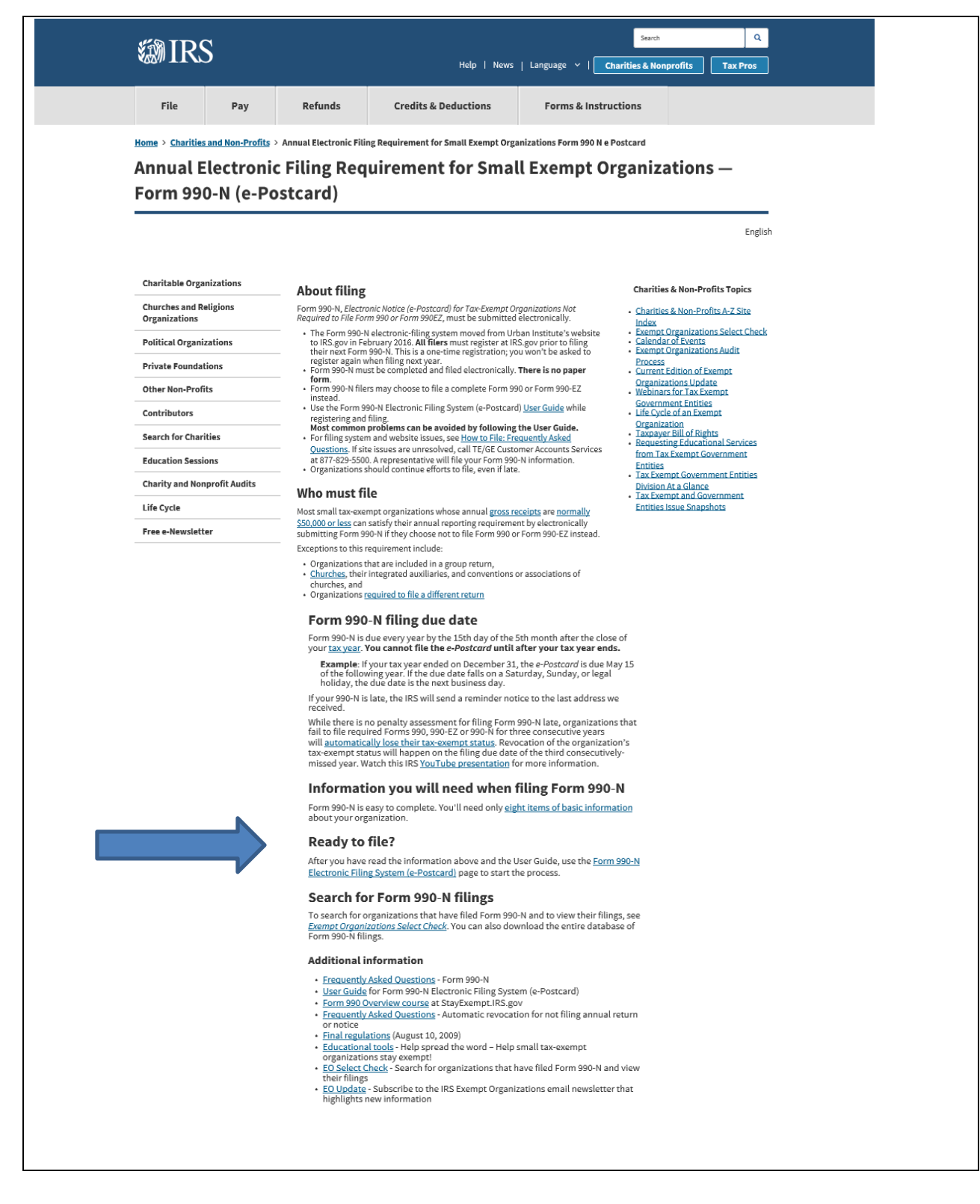

A new sign-in screen will appear:

### **CREATE AND ACCOUNT AND SIGN IN WITH LOGIN.GOV**

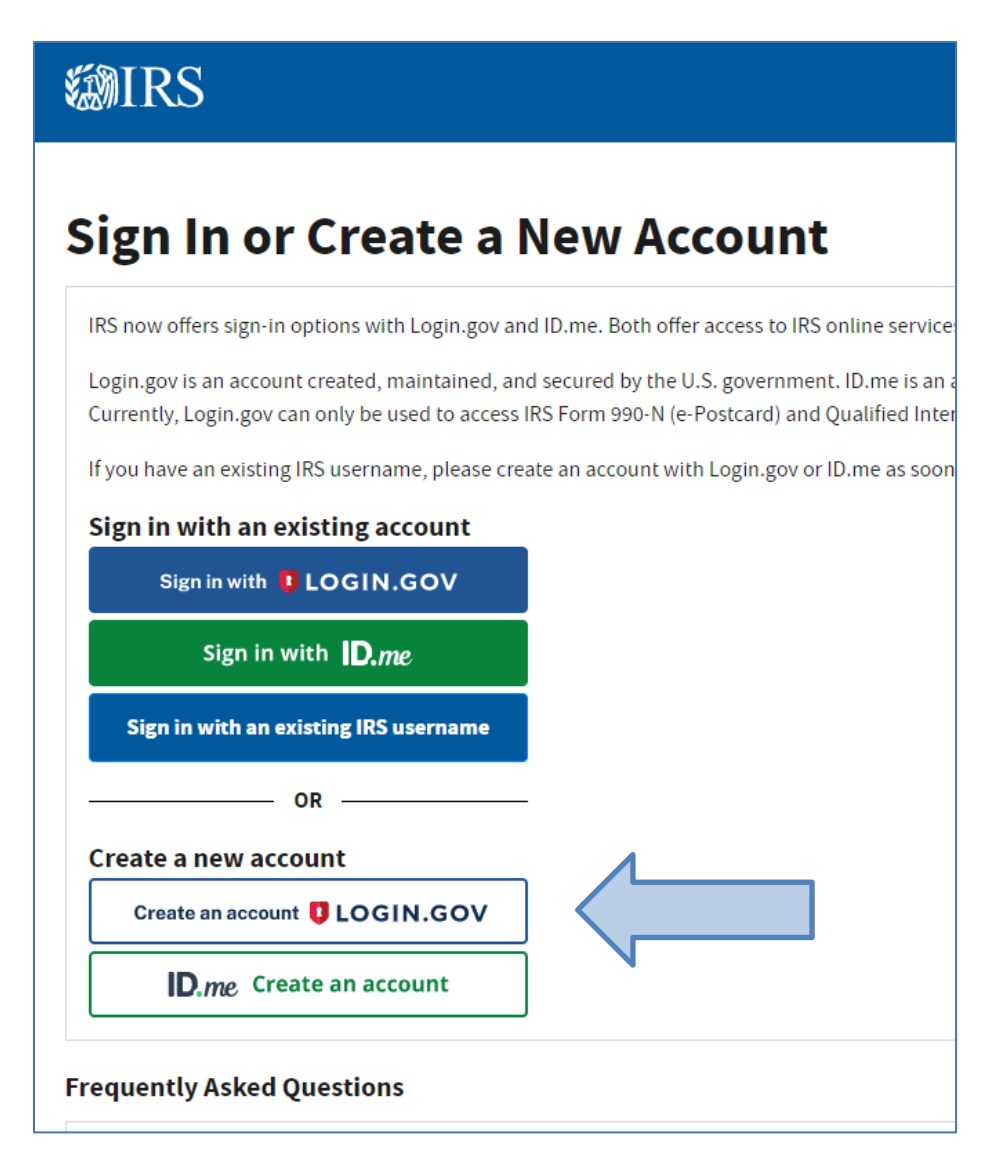

Navigate to the IRS 990N Filing Website and Select

## CLICK: CREATE an ACCOUNT with LOGIN.GOV

| Create your account                                                                                                    |                                   |
|----------------------------------------------------------------------------------------------------|-----------------------------------|
| Enter your email address                                                                                                    | Enter your email addı             |
| Richard.clark@gmail.com                                                                                                    |                                   |
| Select your email language preference<br>Login.gov allows you to receive your email communication in<br>English, Spanish or French.                                                                                                    |                                   |
| • English (default)                                                                                                    |                                   |
| ○ Español                                                                                                    |                                   |
| O Français                                                                                                    |                                   |
| ✓ I read and accept the Login.gov <u>Rules of Use</u> 2                                                                                                    | Accept the Terms of<br>Service    |
|                                                                                                    |                                   |
| Submit                                                                                                    | Select Submit                     |
| Submit<br>Cogin.gov                                                                                                    | Select Submit                     |
| Submit<br>CLOGIN.GOV                                                                                                    | Select Submit<br>Check your email |
| Submit<br>© LOGIN.GOV<br>Check your email                                                                                                    | Select Submit<br>Check your email |
| Submit         Image: Content of the content of the co | Select Submit                     |
| Submit         Image: Dogin.gov         Check your email         We sent an email to richard.condelles@cseainc.org with a link to confirm your email address. Follow the link to continue creating your account.                                                                                                    | Select Submit                     |
| Submit         © LOGIN.GOV         Check your email         We sent an email to richard.condelles@cseainc.org with a link to confirm your email address. Follow the link to continue creating your account.         Didn't receive an email? Resend                                                                                                    | Select Submit                     |
| Submit         © LOGIN.GOV         Check your email         We sent an email to richard.condelles@cseainc.org with a link to confirm your email address. Follow the link to continue creating your account.         Didn't receive an email? Resend         Or, use a different email address                                                                                                    | Select Submit                     |

### CHECK YOUR EMAIL:

| UCGIN.GOV                                                                                                    |              |
|----------------------------------------------------------------------------------------------------|--------------|
| Confirm your email                                                                                                    |              |
| Thanks for submitting your email address. Please click the below or copy and paste the entire link into your browser. The link will expire in 24 hours. | link<br>This |
| Confirm email address                                                                                                    |              |
| https://secure.login.gov/sign_up/email/confirm?<br>confirmation_token=noLhxXU9y8BJHEgY6NmM                                                              |              |
| Please do not reply to this message. If you need help, visit login.gov/help                                                                             |              |
| About Login.gov   Privacy policy                                                                                                    |              |

### CLICK: Confirm email address

# **RETURN TO LOGIN.GOV**

### CREATE PASSWORD

| ULOGIN.GOV                                                                             |            |
|----------------------------------------------------------------------------------------|------------|
|                                                                                        |            |
| You have confirmed your email address                                                  |            |
| Create a strong password                                                               |            |
| It must be at least 12 characters long and not be a commonly used password. That's it! |            |
| Password                                                                               | Enter Pas  |
| Show password  Show password                                                           |            |
| Password strength,                                                                     |            |
| Continue                                                                               | Select Col |
| Password safety tips                                                                   |            |
|                                                                                        |            |

### AUTHENTICATE

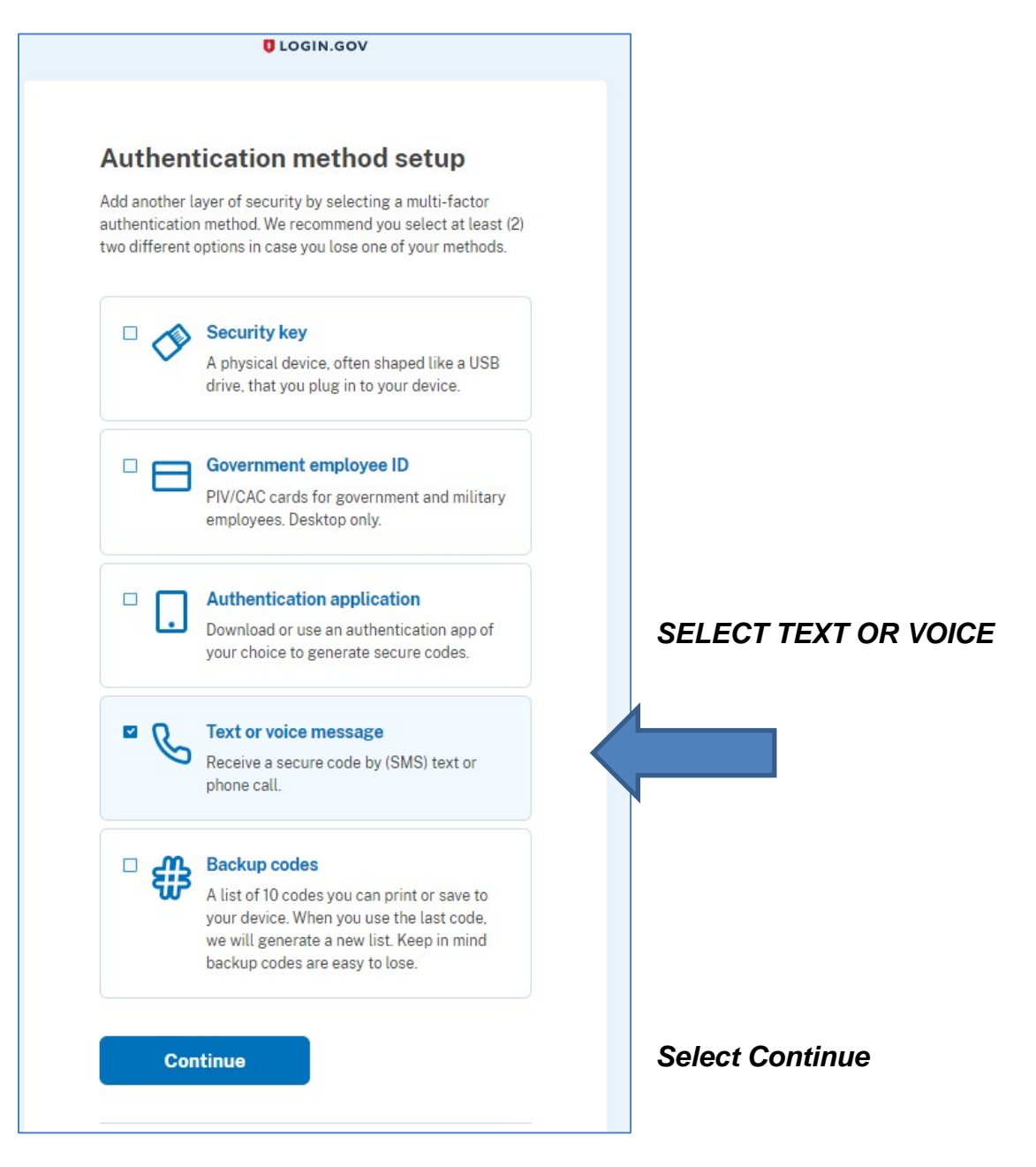

| LOGIN.GOV                                                                                                    |                       |
|----------------------------------------------------------------------------------------------------|-----------------------|
| Send your one-time code via text message (SMS) or phone call         We'll send you a one-time code each time you sign in.         Message and data rates may apply. Do not use web-based (VOIP) phone services or premium rate (toll) phone numbers.         Phone number |                       |
| Example: (201) 555-0123                                                                                                    | Enter your phone numb |
|                                                                                                    |                       |
| How should we send you a code?<br>You can change this selection the next time you sign in. If you                                                                                                    |                       |
| entered a tandime, please select. Phone call, below.                                                                                                    |                       |
| • Text message (SMS) O Phone call                                                                                                    |                       |
| Mobile terms of service                                                                                                    |                       |
| Send code                                                                                                    |                       |
|                                                                                                    |                       |
| Choose another option                                                                                                    |                       |

#### IRS Form 990-N e-Postcard Instructions

| U LOGIN.GOV                                                                                            |                |
|----------------------------------------------------------------------------------------------------|----------------|
| Enter your one-time code                                                                               |                |
| We sent a text (SMS) with a one-time code to +1 518-603-<br>2981. This code will expire in 10 minutes. |                |
| One-time code<br>Example: 123456                                                                       | Enter the code |
| Remember this browser                                                                                  |                |
| Submit                                                                                                 |                |
| ♀ Send another code                                                                                    |                |
| Entered the wrong phone number?<br>Use another phone number                                            |                |
| Choose another option                                                                                  |                |

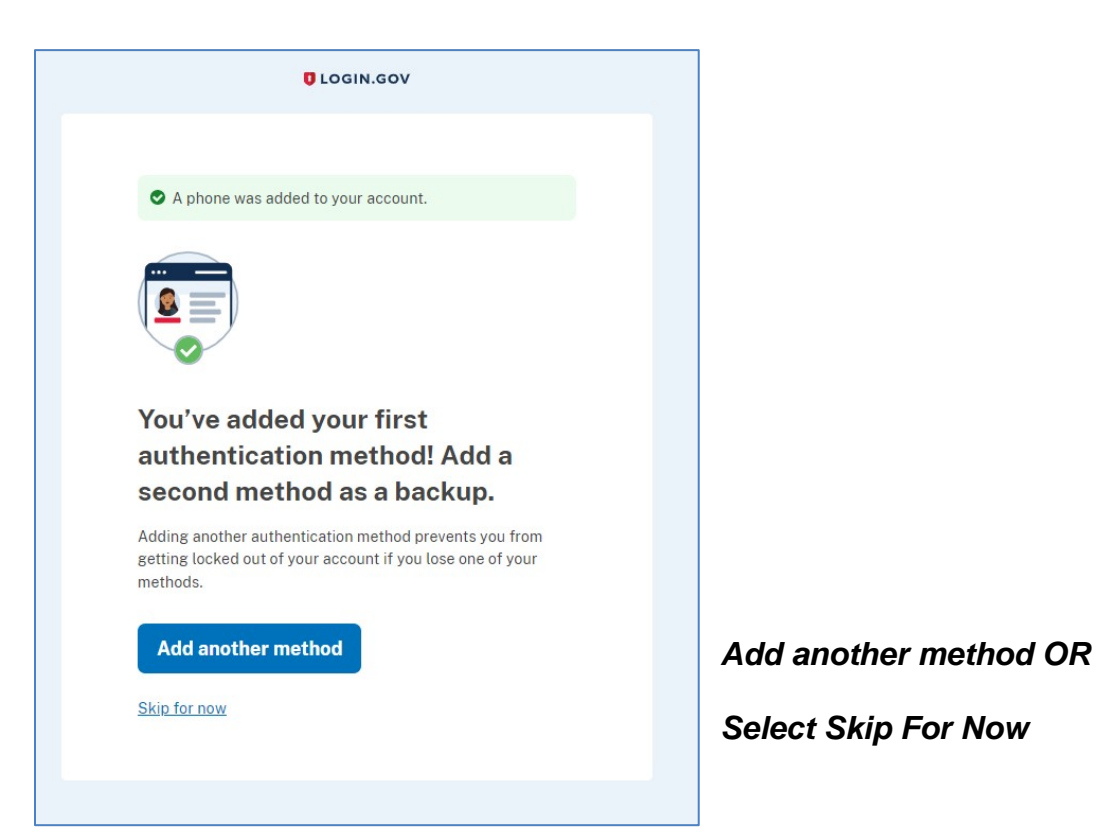

|                         | services from your Login.gov account. |        |
|-------------------------|---------------------------------------|--------|
| Your Account            | Your account                          |        |
| Add email address       |                                       |        |
| Edit password           | Email preferences                     |        |
| Delete account          | Email addresses                       |        |
| Your authentication     | richard.condelles@cseainc.org         |        |
| methods                 | + Add new email                       |        |
| Add phone number        | Language                              |        |
| Add authentication apps | English                               | Edit   |
| Add security key        |                                       |        |
| Add federal employee ID |                                       |        |
| Get backup codes        | Password                              | E-lit  |
| Your connected accounts |                                       | Eun    |
| History                 |                                       |        |
| Forget all browsers     | Phone numbers                         |        |
| Customer support        | +1 518-603-2981                       | Manage |
|                         | + Add phone                           |        |

All done! Your account has been created!

### Return to Sign-in Page to Login to IRS

| ØIF       | S                                                                                                    |               |
|-----------|----------------------------------------------------------------------------------------------------|---------------|
| Sigr      | In or Create a New Account                                                                                                    | •             |
| IPS now   | offers sign in options with Login gov and ID mo. Both offer access to IP                                                                         | Son           |
| Login.go  | v is an account created, maintained, and secured by the U.S. governme<br>y, Login.gov can only be used to access IRS Form 990-N (e-Postcard) and | nt. I<br>d Qu |
| lf you ha | ve an existing IRS username, please create an account with Login.gov o                                                                           | r ID.         |
| Sign i    | Bign in with <b>I</b> LOGIN.GOV                                                                                                    |               |
|           | Sign in with <b>D.</b> me                                                                                                    |               |
| Sig       | in with an existing IRS username                                                                                                    |               |
| _         | OR                                                                                                    |               |
| Create    | a new account                                                                                                    |               |
| Cro       | ate an account 🟮 LOGIN.GOV                                                                                                    |               |
|           |                                                                                                    |               |

## Sign in with LOGIN.GOV

#### **IRS Form 990-N e-Postcard Instructions**

| <b>IRS</b> is using Login.gov to allow you to sign in to your account safely and securely. |                          |
|--------------------------------------------------------------------------------------------|--------------------------|
| Email address                                                                              | Enter your email address |
| Password                                                                                   |                          |
| Show password                                                                              | Enter your password      |
| Sign in                                                                                    | Select Sign-in           |
| First time using Login.gov?                                                                |                          |
| Create an account                                                                          |                          |
| Sign in with your government employee ID                                                   |                          |

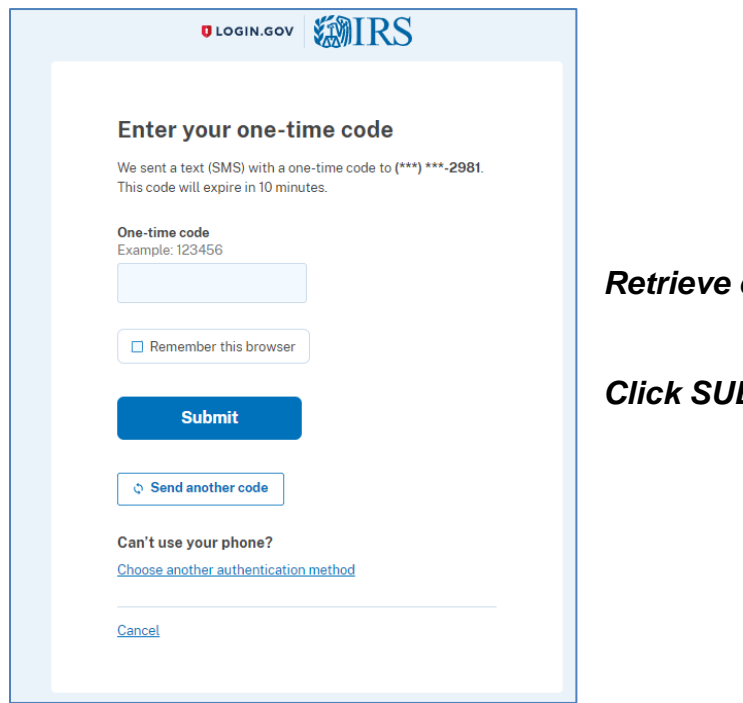

### Retrieve code from your phone

**Click SUBMIT** 

### ARRIVE AT THE 990N FILING WEBSITE

| MIRS                                                                                                    |                                                                                                    |
|----------------------------------------------------------------------------------------------------|----------------------------------------------------------------------------------------------------|
| Electronically file your Form 990-N (e-Po                                                                                                    | Dstcard) Home Security Profile Logout                                                              |
| e-Postcard Profile                                                                                                    | Manage Form 990-N Submissions                                                                      |
| Before you can create a Form 990-N (e-Postcard), you must<br>create your e-Postcard Profile. Your e-Postcard Profile allows you<br>to:                         | Once your e-Postcard Profile is created, you can use the Manage<br>Form 990-N Submissions page to: |
|                                                                                                    | 1. Create a Form 990-N                                                                             |
| Designate your e-Postcard Prome as either a Preparer of                                                                                                    | <ol><li>View the status of your existing Form 990-N submission(s)</li></ol>                        |
| Exempt Organization                                                                                                    | 3. Edit an in-progress Form 990-N                                                                  |
| 2. Add EINs to your e-Postcard Profile                                                                                                    | <ol><li>Delete an in-progress Form 990-N</li></ol>                                                 |
| More information on who must file a Form 990-N.<br>Once created, you can update your e-Postcard profile at any time.<br>Click the button below to get started. | Click on the button below to get started.                                                          |
| MANAGE E-POSTCARD PROFILE                                                                                                    | MANAGE FORM 990-N SUBMISSIONS                                                                      |
| Application Version Number: 1.2.0                                                                                                    |                                                                                                    |
| Version Build Date: 2022-11-09 15:55                                                                                                    |                                                                                                    |
| Support   Privacy Policy   Links   Requ                                                                                                    | irements and Tips FAQ                                                                              |
|                                                                                                    |                                                                                                    |

### YOU ARE NOW READY TO ENTER YOUR EIN NUMBER AND FILE YOUR 990-N

# **RETURN TO IRS 990N FILING INSTRUCTIONS**

@<u>CSEANY.ORG</u> under Officer Resources:

"Annual Tax Reporting 990N FILING Instructions"